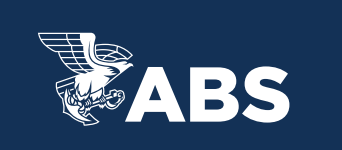

## ABS MYFREEDOM<sup>™</sup> PORTAL HOW TO FIND YOUR WCN AND RESET YOUR PASSWORD

## HOW TO FIND YOUR WCN

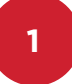

Login to ABS MyFreedom<sup>™</sup> through our website or through the portal.

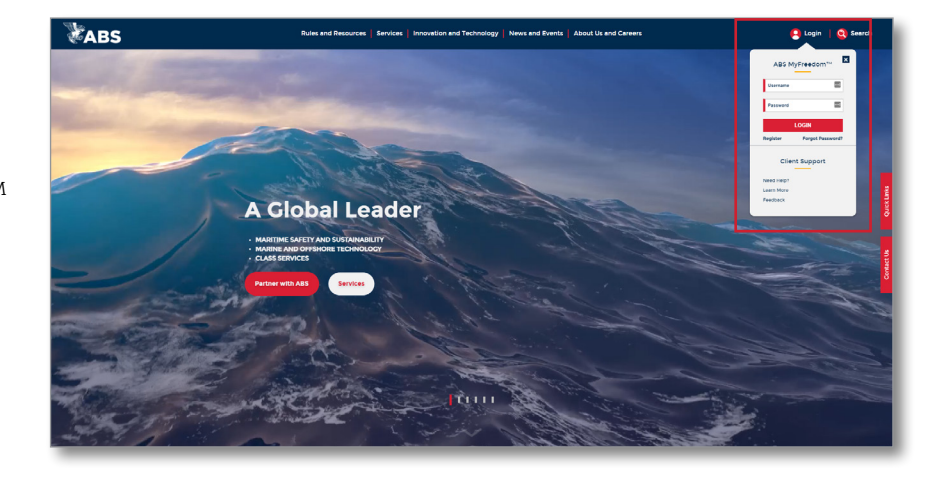

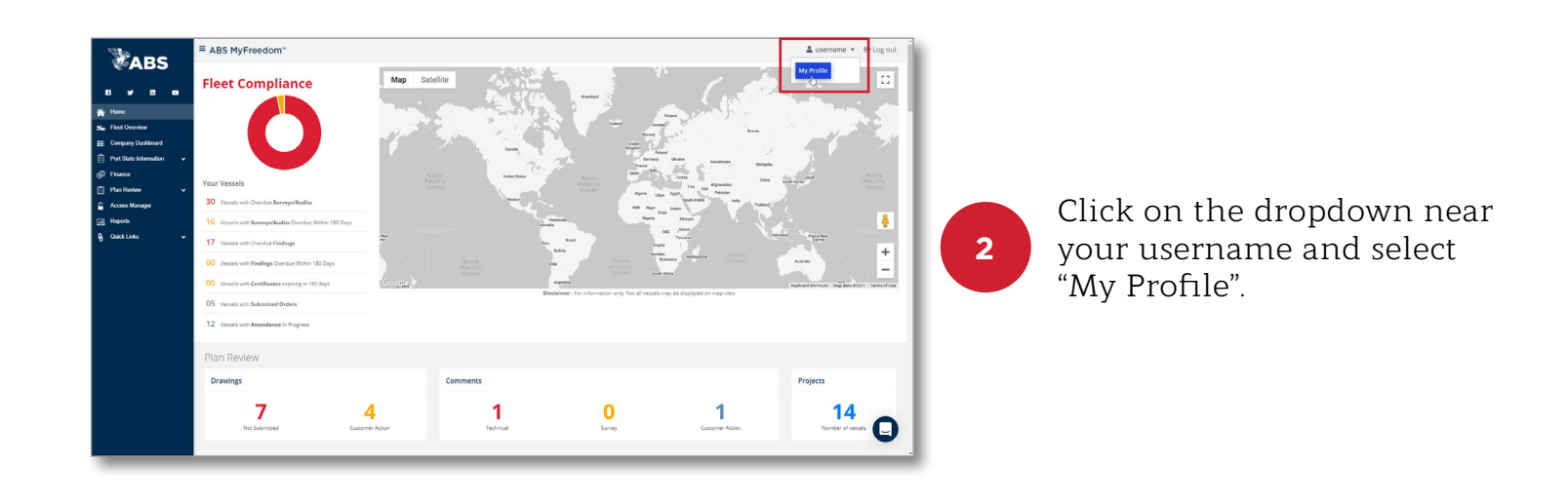

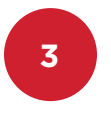

On the "My Profile" page you will see your 6-digit WCN number.

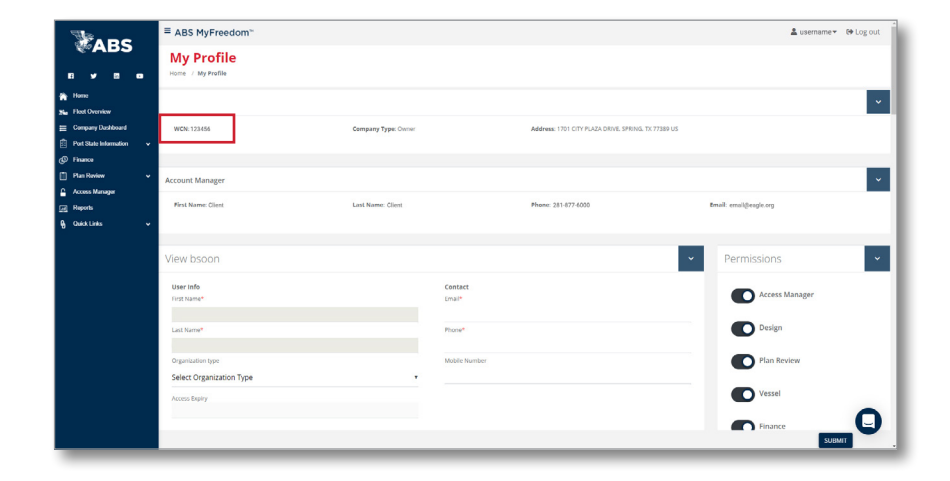

## HOW TO RESET YOUR PASSWORD

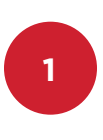

From the eagle.org homepage, hover over the "Login" option, then select "Need Help?"

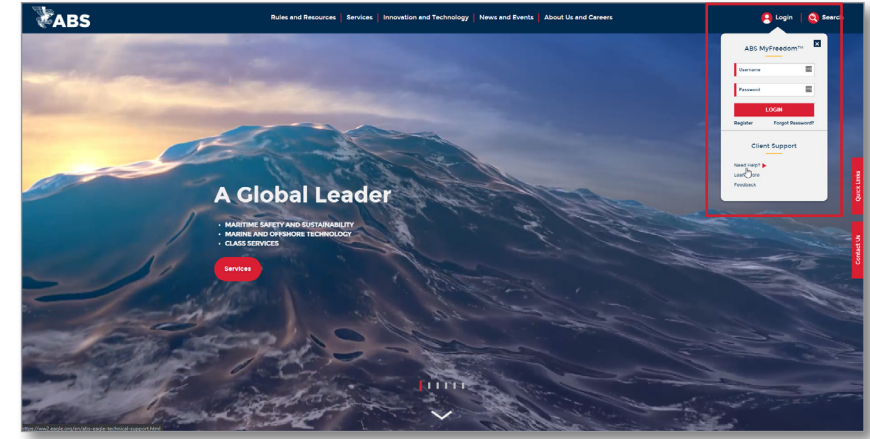

| American Bureau o                                                                                                    | f Shipping (ABS) > ABS                                                | Client Portal Help                                                                    |                                                                                                    |                             |   |                                 |
|----------------------------------------------------------------------------------------------------|-----------------------------------------------------------------------|---------------------------------------------------------------------------------------|----------------------------------------------------------------------------------------------------|-----------------------------|---|---------------------------------|
| ABS MY                                                                                                    | FREEDO                                                                | I™ CLIENT POP                                                                         | TAL HELP                                                                                                    |                             |   |                                 |
| Setting up your A<br>To subscribe online to<br>organization, please                                                                 | ABS MyFreedom™ Cli<br>to the ABS MyFreedom <sup>™</sup><br>click here | ent Portal account<br>Portal applications on behalf of your                           | Support For New Portal Use                                                                                               | ers                         |   |                                 |
| For further informat                                                                                                    | ion please contact:                                                   |                                                                                       | Ouick Start Guide                                                                                                    | +                           |   |                                 |
| ABS Customer Servi<br>Tel: 1-281-877-6200<br>Fax: 1-281-877-6201                                                                    | ce Center<br>(option 1)                                               |                                                                                       | Managing Users and Profiles<br>with Access Manager (PDF)                                                                 | ÷                           |   |                                 |
| When contacting th                                                                                                    | 9<br>e ABS Customer Service (                                         | enter, please have the following                                                      | How to Place an Order (PDF)                                                                                              | *                           |   |                                 |
| information available                                                                                                    | e:                                                                    |                                                                                       | How To Access Vessel Reports<br>(PDF)                                                                                    | *                           |   |                                 |
| <ul> <li>Application being</li> <li>Company and pe<br/>Username)</li> </ul>                                                         | ) used<br>rsonal information (such                                    | as ABS Worldwide Client Number and                                                    | Enhanced Survey Program (ESP)<br>Documents                                                                               | <b>*</b>                    |   | This will take you to t         |
| <ul> <li>Information on ti</li> <li>Description of the began occurring.</li> </ul>                                                  | e problem, any specific e                                             | ror messages, and when the problem                                                    | Quote Module Cuide                                                                                                    | <b>*</b>                    |   | ABS MyFreedom <sup>TM</sup> Cli |
| How do I reset m<br>Contact the CSC at /<br>ABS Customer Servi<br>Tel: 1-281-877-6200<br>Fax: 1-281-877-6201<br>Email: CSC@eagle.or | y password?<br>ABS:<br>ce Center<br>(option 1)<br>79                  |                                                                                       | ABS MyFreedom™ Cli<br>Portal Email Help Des<br>Comments or Questions? We're Here I<br>Or call us 24/7 at ±1(281).877-846 | ient<br>sk<br>to Hep.<br>92 |   | Portal Email Help Des           |
| I have access, ho                                                                                                    | w do I submit conter                                                  | t for ABS review or information?                                                      | First Name *                                                                                                    | m                           | 2 | ionni. I ni out the ioni        |
| An ABS project num<br>To have a project nu                                                                                          | ber is required to upload<br>mber created please cont                 | a submission for review or information.<br>act the local ABS office. You will need to |                                                                                                    |                             | 2 | select "Ves" under "Are         |
| provide a detailed de<br>details, and your cor                                                                                      | escription of the review t<br>npany's WCN, if known                   | o be carried out, billing responsibility<br>If unsure of which office to contact,     | Last Mame                                                                                                    |                             |   | Sciect its under Art            |
| O2ESubmittals@eag                                                                                                    | le.org.                                                               | ring continuation center at                                                           | Company *                                                                                                    |                             |   | having trouble loggin           |
| Office                                                                                                    | Telephone                                                             | E-mail                                                                                | Job Title *                                                                                                    |                             |   | the Dortal is missing           |
| Busan                                                                                                    | 82-51-469-8371                                                        | ABSBusan02E@eagle.org                                                                 | Email *                                                                                                    |                             |   | the Portal, i.e. missing        |
| Dubai                                                                                                    | 971-4-3306000                                                         | ABSDubaiEngineering@eagle.org                                                         | Phone *                                                                                                    |                             |   | forgotton password at           |
| Gdynia                                                                                                    | 48-58-772-6550                                                        | ABSGdyniaEng@eagle.org                                                                | Country/Region *                                                                                                    |                             |   | iorgotteri passworu, et         |
| Genoa                                                                                                    | 39-010-2549200                                                        | ABSGenoaTechnical@eagle.org                                                           | Select your Country/Region                                                                                               | •                           |   |                                 |
| Hamburg                                                                                                    | 49-40-378587-0                                                        | ABSHamburgESD@eagle.org                                                               | What type of organization do you repre                                                                                   | esent? *                    |   |                                 |
| Hellenic Piraeus                                                                                                    | 30-210-9441130                                                        | ABSPiraeusTech@eagle.org                                                              | Are you having trouble logging into the                                                                                  | e Portal,                   |   |                                 |
| Houston                                                                                                    | 281-877-6463                                                          | O2ESubmittals@eagle.org                                                               | i.e. missing or forgotten password, etc.                                                                                 | -2*<br>•                    |   |                                 |
| Istanbul                                                                                                    | 90-216-651-1693                                                       | ABSIstanbulEng@eagle.org                                                              | No                                                                                                    |                             |   |                                 |
| London                                                                                                    | 44-20-7247-3255                                                       | ABSLondonPlanApproval@eagle org                                                       | Yes                                                                                                    |                             |   |                                 |
| New Orleans                                                                                                    | 504-262-5220                                                          | ABSNOLAEng@eagle.org                                                                  |                                                                                                    |                             |   |                                 |
|                                                                                                    |                                                                       |                                                                                       |                                                                                                    |                             |   |                                 |

| ABS MyFreed                       | om™ Client Portal Email Help Desk<br>nents or Questions? We're Here to Help. |
|-----------------------------------|------------------------------------------------------------------------------|
| c                                 | 0r call us 24/7 at +1(281) 877-6499.                                         |
| First Name *                      | Last Name *                                                                  |
| Company *                         | Job Title *                                                                  |
| Email *                           | Phone *                                                                      |
| Country/Region *                  |                                                                              |
| Select your Country/Region        |                                                                              |
| What type of organization do you  | represent? *                                                                 |
| Are you having trouble logging in | to the Portal, i.e. missing or forgotten password, etc.? *                   |
| Your message *                    |                                                                              |
| rour message                      |                                                                              |

You can also access the form by <u>clicking here</u>.

3